# Keystion 49e、61es、88es 控制器键盘

# 中文用户手册

## 前言

感谢您购买 M-audio Keystation 系列键盘。

Keystation 系列为您提供 49、61、88 键三款 USB 力度感应键盘,极为简便的与 PC 和 Mac 进行连接。其中 Keystation 61es 与 88es 为半配重控制器键盘,设计紧凑且给您带来 极佳的钢琴手感。为了使音乐创作及教学运用等达到更加理想的效果,Keystation 系列键 盘提供了弯音轮、调制轮、可分配按钮及推子,并且在 Windows XP 和 Mac OS X 操作系统下 可即插即用,无需安装任何驱动程序。建议您阅读此说明书以便对 Keystation 系列键盘进 行正确操作。

## 产品特征

### 接口:

MIDI out USB MIDI in/out

#### 电源:

USB 供电 外部电源装置通过 DC in 供电

#### 键盘:

49、61、88 键力度感应键盘 弯音轮 调制轮 音量/控制推子 延音踏板输入口 八度+/-按钮 高级功能按钮

### 产品内容清单

您的 M-audio Keystation 包装盒内应该包括以下物品:

M-audio Keystation USB 键盘 用户手册

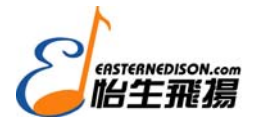

USB 连接线

如果您缺少任何一项,请与当地经销商联系。

### 连接键盘

您可以通过 USB 或其他外部电源为键盘供电。Keystation 键盘为低耗电设备,建议您使用 USB 供电。

#### 通过 USB 供电与连接

- 1. 确定键盘上的电源开关设置为"off"。
- 2. 将 USB 线的一端接入电脑的 USB 接口。
- 3. 将 USB 线的另一端插入键盘的 USB 接口。

USB 线不仅可以为键盘供电,还可以在电脑系统中接收和发送 MIDI 信息。

#### 使用外部电源供电

您还可以通过一个变压器(需另外购买)为键盘供电。电源要求:9V DC 输出, 250-300mA, 中心正极。

确定此时您没有使用 USB 供电, 然后将变压器插入键盘后标为 "DC 9V" 的输入口并 打开电源。

#### 注意: 当不使用键盘时,键盘与变压器不宜长时间连接。

#### 在 Windows XP 和 Mac OS X 系统下的安装

如果您使用的是 Windows XP 或 Mac OS X 系统,直接打开键盘电源即可使用。因为 Keystation 系列键盘与二者相互兼容,可即插即用无需安装任何驱动程序。

#### 在其他系统下的安装

#### Windows 98/ME

- 1. 开启电脑。
- 将 Keystation 驱动盘放入电脑光驱。打开"我的电脑"点击光驱所在的盘,浏览光盘, 找到"Keystation(49e、61es、88es)"的文件夹。
- 3. 打开 Keystation(49e、61es、88es)文件夹并点击安装图标。
- 4. 依照屏幕上的提示进行安装。
- 5. 安装完成后,点击"finish"完成安装。
- 6. 打开 Keystation 键盘。

安装完成后, Windows 也许将会要求您重新启动电脑,请点击"Restart"进行重启。

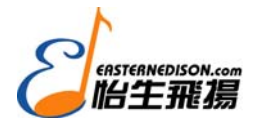

Windows 2000

#### 注意:确定在打开 Keystation 键盘之前安装驱动程序。

- 1. 开启电脑。
- 2. 将 Keystation 驱动盘放入电脑光驱。打开"我的电脑"点击光驱所在的盘,浏览光盘, 找到"Keystation(49e、61es、88es)"的文件夹。
- 3. 打开 Keystation(49e、61es、88es)文件夹并点击安装图标。
- 4. 依照屏幕上的提示进行安装。
- 5. 安装完成后,点击"finish"完成安装。
- 6. 打开 Keystation 键盘, Windows 将会自动识别新硬件并且要求安装 Keystation 61es 的驱动程序。
- 7. 选择光驱,点击"OK"。Windows 将会要求您重新选择光驱目录来安装设备驱动。
- 8. 如果 Windows 显示驱动程序没有通过数字认可,点击"Continue Installation"(继续安装)。
- 9. 再次选择光驱。
- 10. 点击"OK"完成安装。
- 11. 如果 Windows 要求您重新启动电脑,点击"Restart"进行重启。

快速入门

当驱动程序安装完成后,您需要在应用软件中做相应的设置以便能够正常使用 Keystation系列键盘。当在 MIDI 键盘上按下一个琴键时将不会听到任何声音。因为按 下琴键不是在制造一个声音而是发出一条 MIDI 指令,叫做 Note on (音符开)信息。 MIDI 电缆里完全没有音频数据。

大多数应用软件中,都会有一个 MIDI 设备或设置对话窗。在 Windows XP 系统下 将会显示为"USB Audio Device",其它操作系统下的 MIDI 设备部分将显示为 "Keystation (49e, 61es, 88es)"。请参阅您应用软件的说明书来做正确的设置。

#### 琴键名称

键盘上的每一个白键都标有一个字母和编号。字母表示所弹奏的音符,编号表示 "octave" 八度(下一部分对 "octave" 将有所介绍)。

黑键没有标字母及编号,但也仍有各自名称(如黑键上标有"F#4 或"Eb2)。

如果黑键上标有"#"号,代表此黑键比相同音符的白键高半个音。例如:"F#3"代表此 黑键相比"F3"高半个音。如果黑键上标有"b"号,代表此黑键比相同音符的白键低半个音。 例如:"Eb3"代表此黑键相比"E3"低半个音。由此得知,位于 C3 和 D3 之间的黑键,是 C#3 也是 Db3。

#### 八度按钮

每个八度从 C 开始白键黑键共 12 个。每个八度都有一个编码。

当您按下"Octave +"按钮时,"Octave -"按钮上的指示灯将熄灭,指示键盘提升了一个八度。如果再次按下"Octace +"键,将会再次升高一个八度。整个键盘可升高/降低3个八度。

按下"Octave-"键可降低一个八度,"Octave+"上面的指示灯也随之熄灭。只要"Octave+"上的指示灯闪亮,即升高八度。"Octave-"上的指示灯闪亮,即降低八度。

如想恢复默认设置,按下 "Octave +" 和 "Octave -" 即可。此时两盏指示灯将同时闪 亮,说明键盘八度的值已还原为 0。

#### 弯音轮

与其名称一样,弯音轮的作用就是用来"弯曲"音符,这是指对音符的音高进行连续的 高低调节,以达到"弯音"效果。这允许您用键盘演奏一些特殊效果的乐段,包括即兴的 guitar-style。当像上推弯音轮的时候,音高提升;反之音高降低。

音源决定了您的弯音轮将如何起作用。一般的设置是"弯曲"两个半音,但是您最多可 以设置最高两个八度的音调变化。此弯音轮为完全可分配。

#### 调制轮

调制轮的作用就是改变声音效果,可为乐器的音色增加颤音,以来模仿声学乐器的细微 差别。这种实时的控制器会在电子键盘与合成器中普遍见到。

与弯音轮相同,调制轮也是一个分配的 MIDI 控制器。

#### 音量推子

音量推子用于控制键盘的音量。音量推子还可被分配为控制其它效果,例如声相(平衡)、attack、混响、合唱等。(详见"高级功能"部分)

#### 踏板

踏板的作用是当您的手指离开琴键时,所弹奏的声音还可以继续保持。在 Keystation 系列键盘里也是如此。

您可以将任何一个极向的踏板插入 Keystation 键盘后面板上踏板接口。当电源打开时, 键盘会自动检测出踏板的极向。如果您想要将踏板反向,在打开键盘时踩下踏板即可。

#### 高级功能按钮

高级功能按钮(Advanced Function)用于控制所有键盘琴键上的功能。当高级功能按 钮被按下时,键盘进入"Edit Mode"编辑模式。在"编辑模式"中,键盘上的琴键用于选择功能及输入信息。

当"编辑模式"激活时,高级功能按钮上的指示灯将会闪亮。此时键盘上的黑键用于 选择功能,白键用于输入信息及选择通道。

当一个功能被选择, CANCEL 键或 ENTER 键被按下时(高级功能按钮上方的指示灯

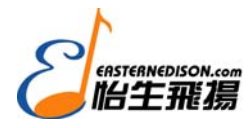

将熄灭)键盘将退出编辑模式,恢复为正常演奏状态。 以下内容将介绍在编辑模式中键盘的功能。

## 高级功能

除可设置键盘八度外,八度+/-按钮还可以用于控制 5 个 MIDI 功能之一,这在此用户手 册中的 "Octave Buttons" 八度按钮部分有所介绍。

在上方的图表中您将看到前六个黑键标为 "DATA=\_\_\_\_"。这些琴键用于选择八度按 钮的功能。当用于控制这些功能时,不论当前是何设置,两个按钮上的指示灯将都会闪亮。

使用以下方法选择功能:

- 按 Advanced Function 按钮,键盘将进入编辑模式。
- 按下相应功能的黑键,此时将会自动退出编辑模式,您可以进行正常演奏。

Octave 按钮的 5 个控制功能如下:

## 八度

#### Octave "+/-"键

调整八度的另一个方法就是使用 Octave "+-/"键。按下 Advanced Function 按钮时,键盘 进入到了编辑模式,然后按下以上所述的琴键将可升高/降低键盘的八度。每次开启键盘时 默认的八度值为 "0",此时八度按钮上的指示灯将同时闪亮。

分配 Octave "+/-"键:

- 按 Advanced Fuctions 按钮,键盘将进入编辑模式。
- 按 C1 右上方的黑键(C#1),此时该键代表 DATA=Octave。当 C#1 被按下时,键盘将自动退出编辑模式。

当正使用 Octave+/-按钮来控制其它 MIDI 功能时,还用另一种方法来快速调整键盘八度。方法如下:

- 按 Advanced Function 按钮,键盘将进入编辑模式。
- 按 B2 左上方的黑键 (Bb2),在编辑模式中,此键代表 "Octave +" 功能,每按一次将 升高一个八度。
- 按 F2 右上方的黑键 (F#2),在编辑模式中,此键代表 "Octave -" 功能,每按一次将降 低一个八度。或者您可按下 G2 右上方的黑键 (G#2),在编辑模式中,按下此键将可以 将键盘的八度值恢复为 "Octave 0"。
- 当您将键盘调整至合适的八度时,按下 C5,此键代表"Enter"功能,即可退出编辑模式。

### 转调

在某些情况下,您也许不需要将整个键盘升高/降低一个八度,而只需要升高/降低半音 来将键盘移调。例如:您正在为一个歌手弹伴奏,但是她的声音达不到最高音符的高度,此 时您也许需要将键盘降低一两个半音来与之相配。此 MIDI 功能即称为"Transpose"转调。

Transpose 转调与 Octave 八度的操作方法相同,唯一不同之处就是您可+/-12 个半音。 您可用两种方法来为键盘转调:一是使用 Octave +/-按钮;或者使用黑键 F#3、G#3 和 Bb3, 此三键分别代表 Transpose -、Transpose 0 及 Transpose +。

使用 Octave +/-按钮为键盘转调:

- 按 Advanced Functions 按钮,键盘将进入编辑模式。
- 按 D1 右上方的黑键(D#1),此键代表"Transpose"转调功能。(当 D#1 键被按下时, 键盘将自动退出编辑模式)。
- 按"+"键,您将听到所弹奏音符的音高正随之升高。
- 同时按 "+/-" 键即可取消转调。

### 通道

Keystation 系列键盘的 16 个 MIDI 通道的任何一个通道都可以发送 MIDI 信号。然而, 某些 MIDI 设备和应用软件需要键盘通过一个指定通道来发送信息。您可以使用以下方法改 变发送信息的通道:

- 按 Advanced Functions 按钮,键盘将进入编辑模式。
- 在 D1 至 E3 之间的 16 个通道琴键中,按下任何 1 个你想要设置为指定通道的琴键。

例如,如果一个设备需要指定通道 10 来发送信息,按 Advanced Functions 按钮,然后按 F2 来设置为通道 10。

如果您使用 Octave +/-键来选择通道,在没有任何通道出现负值的情况下,按钮上方的 指示灯不会亮。同时按 "+/-"按钮将恢复为通道 1。

### Program Change 音 色 编 改

您可以将 Program Change 信息发送到声卡、音源、乐器或其它任何标准接收 MIDI 信息的设备上。例如,将乐器音色改变成为 bass 则需要发送编码为 32 的 Program Change 信息 (请参阅此说明书结尾处的 General MIDI Instruments 列表)。 方法如下:

- 按 Advanced Functions 按钮。
- 按 F1 右上方的黑键 (F1#)。
- 此时 Octave +/-键可用来改变音色。
- 按"+"并继续弹奏音符,直到找到您想要得乐器音色为止。

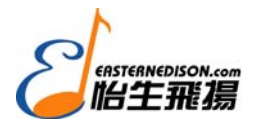

您还可以使用以下方法进行快速选择 Program Change:

- 按 Advanced Functions 按钮。
- 按 F4 右上方的黑键 (F#4),此键代表 Program (音色)。
- 依照顺序按 C4、E3 及 C5,它们分别代表"3"、"2"及"Enter"。您可以使用"+""-" 按钮改变 Program Change 信息的值,然后按"Enter"。此时键盘将是 Bass 音色: No.32 列 于 General MIDI Instrument 列表中。

如果您想要在大范围的音色内寻找最适合自己歌曲的音色,第一种方法更为合适。如果 您想选择一个特定的音色编码,第二中方法则更为合适。

如果您使用 Octave +/-键来选择 Program 编码(方法 1),在没有任何通道出现负值的情况下,按钮上的指示灯则不会亮。同时按下 "+/-"按钮时将恢复为 Program 0,此时的音色为钢琴音色。

### Bank LSB & Bank MSB

Program Changes 主要用于改变乐器音色,但是只限于 128 种音色。许多设备都具有多余 128 种的音色,所以需要使用其他方法来调用。一般说来,这类设备使用 Bank LSB 和 Bank MSB 信息。

- 1. 编改 Bank LSB & Bank MSB 信息:
- 按 Advanced Functions 按钮。
- 按 G1 右上方的黑键(G#1)。
- 此时 Octave +/-键可用于编改音色。
- 按"+"并继续演奏音符,直到找到您想要得乐器音色为止。
- 2. 使用快速选择法:
- 按 Advanced Functions 按钮。
- 按 G4 右上方的黑键 (G#4),或者 A4 右上方黑键 (A#4),两键各自代表 Bank LSB 及 Bank MSB。
- 依照顺序按 C4、E3 及 C5, 它们分别代表"3"、"2" 及"Enter"。

同样,您也可以使用"+/-"按钮来编改值,然后按"Enter"。

与 Program Change 相同,如果您使用 Octave +/-键来选择 Bank LSB 和 MSB 编码 (方法 1), 在没有一个 Bank 出现负值的情况下,按钮上方的指示灯则不会亮。同时按下 "+/-" 按钮将 恢复为 Bank 0。

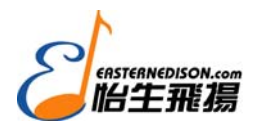

#### 调制轮

调制轮的作用就是用来调制演奏的音色效果。常见的音色效果有:

- 01 Modulation
- 07 音量
- 10 声向(平衡)
- 05 滑音

设置调制轮的演奏效果:

- 按 Advanced Functions 按钮进入编辑模式。
- 按 C4 右上方的黑键(C#4),此键代表"Wheel Assign"。
- 使用数字信息输入键 G3-B4 输入您想要的调制轮效果编码。

同样,您可以使用"+"-"键来编改效果值:

- 按"Enter"键。
- 向上移动调制轮来增加效果的值。

如果您输入了错误的数字信息值,按下 CANCEL 键(C1)即可退出编辑模式且不会对分配 到调制轮的效果信息有所改变。

每次键盘关闭时,分配到调制轮的效果将不会保存。当键盘开启时,调制轮的效果将分配为默认效果(01 Modulation)。

将效果编码10(声向,平衡)分配到调制轮的设置方法:

- 按 Advanced Functions 按钮进入编辑模式。
- 按 C4 右上方的黑键 (C#4), 此键代表 "Wheel Assign"。
- 按 A3 来输入"1"。
- 按 G3 来输入"0",这样你就已经输入了"10"。
- 按 C5 来输入 "Enter"。

### 音量推子

与调制轮相同, 音量推子也可以分配为此说明书尾部 131 种效果列表中的任何一种。

分配音量推子的效果:

- 按 Advanced Functions 按钮进入编辑模式。
- 按 D4 右上方的黑键 (D#4), 此键代表 "Slider Assign"。
- 使用数字信息输入键 G3-B4 输入您想要分配到推子上效果编码。

同样,您可以使用"+/-"按钮来编改效果值:

- 按Enter 键 (C5)。
- 向上移动音量推子来增加效果的值。

如果您输入了错误的数字信息值,按下 CANCEL 键(C1)即可退出编辑模式且不会对分配 到音量推子的效果信息有所改变。

每次键盘关闭时,分配到音量推子的效果将不会保存。当键盘开启时,音量推子的效果将分 配为默认效果(07 音量)。

## 弯音范围

分配效果编码 128 到调制轮或音量推子可调整弯音轮的范围,可将弯音范围升至上下一个八度。

### MIDI 功能常见问题

#### 关闭所有音符

如果您在弹奏时出现音符持续在响且不能停止的问题时,您可以发送"All Notes Off" MIDI 信息来解决:

- 按 Advanced Functions 按钮进入编辑模式。
- 按 D3 右上方的黑键 (D#3), 此键代表"关闭所有音符"
- 编辑模式将自动退出,限制所有持续音符。

#### 重设所有控制器

如果在演奏中出现了一个您不喜欢的声音效果,您可以发送"Reset All Controllers" MIDI 信息来消除:

- 按 Advanced Functions 按钮进入编辑模式。
- 按 D2 右上方的黑键(D#2),此键代表"Reset 所有控制器"。
- 编辑模式将自动退出,限制所有效果。

## **MIDI Out**

在键盘的后面板上有一个 MIDI output 口,可连接一个外部音源或 MIDI 键盘。在默认 设置下(当您打开键盘时),所有控制器信息都是由 MIDI output 和 USB out 发送。如果您想要把 MIDI Out 当作传统的 USB-to-MIDI 接口来使用,用以下方法来激活"MIDI

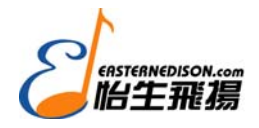

Our from USB"模式:

- 按 Advanced Functions 按钮进入编辑模式。
- 按 D2 右上方的黑键(D#2),此键代表"Midi Out From USB"。
- 编辑模式将自动退出。
- 此时键盘即可将来自电脑的信息通过 MIDI OUT 接口发送至其他设备。

为了使用 MIDI 输出,请在您的音序器里将 Keystation USB MIDI Out 选择为 MIDI Output。

## 常见问题

以下是使用 Keystation 系列键盘的常见问题:

问题 1: 我的 M-audio Keystation 系列键盘在安装与执行好之后,为什么会突然停止工作?

把键盘关上等 10 秒钟。重新启动您的电脑再试一次。如果还存在以上的问题,您就需要为键盘重新安装驱动程序。

问题 2: 我将一个延音踏板接入键盘, 但为什么总是出现错误?

当键盘打开时,会检测出延音踏板的极向。电源打开时,键盘默认踏板的当前状态是 off。如果您想要踏板的状态是 off (当踏板未踩下时),确定当您打开电源时没有踩下踏板。

问题 3: 当我按下琴键,为什么在我听到任何声音之前总是有延迟?

这个延迟就是所谓的声音延误。MIDI 信号的延误是由您使用的软件产生的。MIDI 数据仅是软件读取的控制数据,必须完成许多复杂的计算处理来发出声音,这一处理过程需要一些时间。

我们强烈建议您为键盘配置一块合适的声卡。您可登陆 <u>www.m-audio.com</u> 了解详细的 USB、PCI 以及火线音频卡信息。如果您已经有了合适的声卡,请为声卡安装最新的驱动程 序,或者调节声卡的缓冲设置,请将其调低。

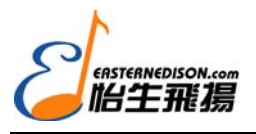

附 录 A

General MIDI Instrument

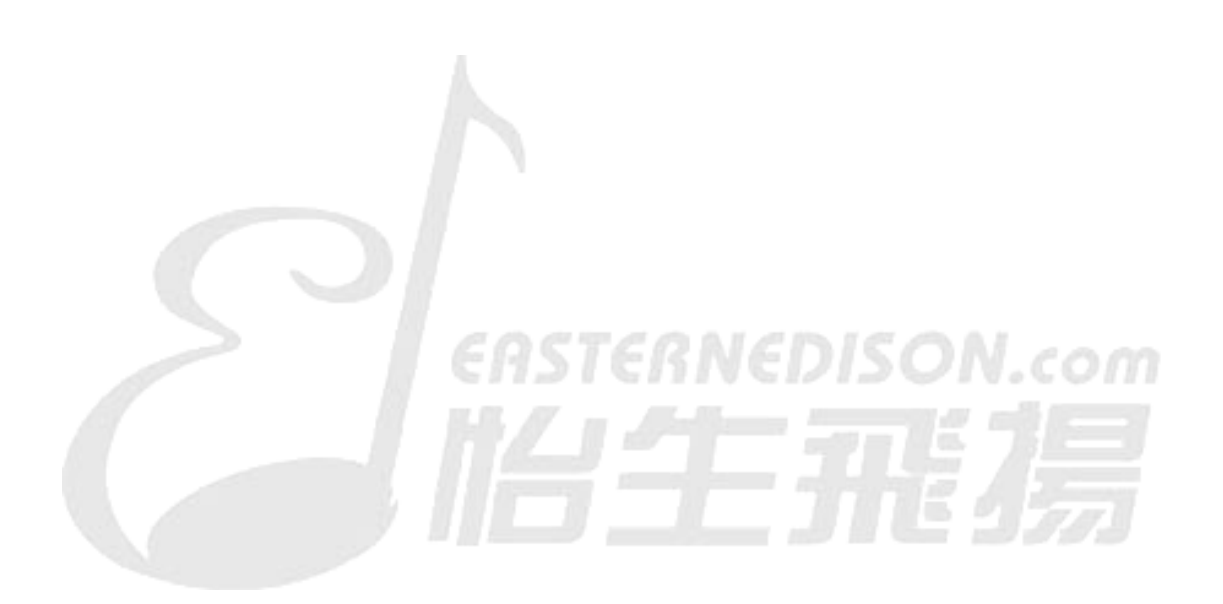

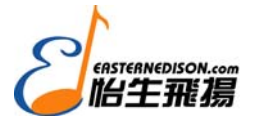

| Function                | Transmitted  | Received    | Remarks |
|-------------------------|--------------|-------------|---------|
| Basic :Default          | 1-16         | ×           |         |
| Channel: Changed        | 1-16 X       |             |         |
| :Default                |              |             |         |
| Mode :Messages          | ×            | х           |         |
| :Altered                | ******       |             |         |
| Note                    | 0-127        | ×           |         |
| Number: True Voice      | ******       | ~           |         |
| Velocity: Note ON       | 0            | x           |         |
| : Note OFF              | х            | ^           |         |
| After : Keys            | х            | ×           |         |
| Touch :Ch's             | 0            | ^           |         |
| Pitch Bend              | 0            | х           |         |
| Control 0-119           |              |             |         |
| Change                  | 0            | х           |         |
| 120-127                 | 0            | x           |         |
| Program                 | 0-127        | x           |         |
| Change: True Number     | ******       | ^           |         |
| System Exclusive        | GM, GM2, MMC | Memory Dump |         |
| Sang Desition           | х            |             |         |
| Song Position           | х            | х           |         |
| Common: Song Select     |              |             |         |
| System :Clock           | х            |             |         |
| Exclusive: Commands     | ×            | х           |         |
| Aux :Local ON/OFF       | 0            |             |         |
| Messages :All Notes OFF | 0            |             |         |
| :Active Sense           | 0            | х           |         |
| :Reset                  | 0            |             |         |
| Notes:                  | 0 = YES      | X=NO        |         |

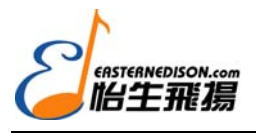

# 附 录 B

标准 MIDI 控制器编码(MIDI CC')

| MIDI CC | Description            | Data Lsb (Press Twice) | Data Msb (Press Twice) |
|---------|------------------------|------------------------|------------------------|
| 0-119   | Standard MIDI CC's     | -                      | -                      |
| 120-127 | Channel Mode Messages  | Ξ                      | -                      |
| 128     | Pitch Bend Sensitivity | -                      | -                      |
| 129     | Channel Fine Tune      | -                      | Ξ                      |
| 130     | Channel Coarse Tune    | -                      | -                      |
| 131     | Channel Pressure       | ÷                      | -                      |
| 132     | RPN Coarse             | RPN LSB                | RPN MSB                |
| 133     | RPN Fine               | RPN LSB                | RPN MSB                |
| 134     | NRPN Coarse            | NRPN LSB               | NRPN MSB               |
| 135     | NRPN Fine              | NRPN LSB               | NRPN MSB               |
| 136     | Master Volume GM*      | Volume LSB             | Volume MSB             |
| 137     | Master Pan GM*         | Pan LSB                | Pan MSB                |
| 138     | Master Coarse Tune GM* | Tuning LSB             | Tuning MSB             |
| 139     | Master Fine Tune GM*   | Tuning LSB             | Tuning MSB             |
| 140     | Chorus Mod Rate GM2*   | Mod rate               | -                      |
| 141     | Chorus Mod Depth GM2*  | Mod depth              | -                      |
| 142     | Feedback GM2*          | Feedback level         | -                      |
| 143     | Send to Reverb GM2*    | Reverb send level      | -                      |
| 144     | Pitch Bend             | Pitch shift LSB        | Pitch shift MSB        |
| 255     | Controller Off***      | -                      | -                      |

\* Sys Ex 信息

\*\* MMC Sys Ex 信息

\*\*\* 无法用数字键输入该值信息,输入144并按Preset + 按钮来设置此值